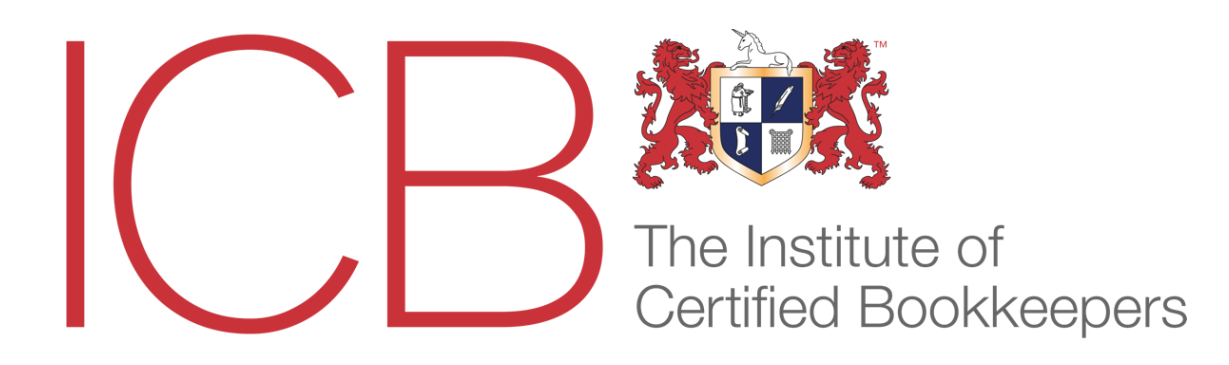

## Level 2 Member Entrance Paper (MEPAL)

### Fact Sheet

Topics covered:

- 1. VAT Theory
- 2. VAT Calculations
- 3. Chart of accounts
- 4. Calculation of invoices
- 5. Posting Purchase Invoices
- 6. Posting Sales Invoices
- 7. Credit Purchases & Returns
- 8. Credit Sales & Returns
- 9. Sole Trader final accounts
- 10. Posting Payroll Transactions
- 11. Trial Balance

Once your exam is booked, you will receive an email letting you know that your test is ready. Along the lines of:

#### Dear candidate,

Your assessment is now ready, please log in to www.bookkeepers.org.uk/MyICB/Assessments for information.

This exam will be valid for exactly 14 days from the date and time you are booked in.

This time frame **includes** the period of **three hours** allowed to complete the exam, the countdown for which commences when you click the '**Start**' button. Your remaining time will be clearly visible on screen at all times whilst you are completing the examination.

If you get stuck on a particular topic, you can move on and come back to it later.

As you have relevant prior learning and/or experience and are applying for exemptions from ICB qualifications, you are expected to earn 85% of the available marks in your Entrance Exam. You have been given 3 hours to complete the work and, although the work must be exclusively your own, this is 'open-book' work.

The Institute of Certified Bookkeepers cannot be held responsible for loss of internet access, computer breakdown or any other problem arising from technical issues on the candidate's personal computer. It is the candidate's responsibility to carefully check all answers submitted before ending the assessment. Once the Finish button has been clicked the result is final.

# Example Questions

| VAT Theory                                                                                                    | Time remaining: 1 hour 5 minutes                                                                    | This section contains <b>1.000 marks</b>              |
|----------------------------------------------------------------------------------------------------|----------------------------------------------------------------------------------------------------|-------------------------------------------------------|
| A non-VAT registered business issues a sales invoice                                                                                                    | for services for £1500. Which of the following statements is true?                                  |                                                       |
| <ul> <li>The business cannot charge VAT as it is not VAT</li> <li>The business cannot charge VAT as it was not ch</li> <li>The business can charge VAT as it should have be</li> <li>The business can charge VAT as it is about to be</li> </ul> | registered<br>arged VAT on its related purchase invoice<br>en VAT registered<br>come VAT registered |                                                       |
| Which would you not expect to see in the VAT Input                                                                                                    | Account (Note: the VAT Input Account is the account which stores                                    | the VAT that will appear in Box 4 of the VAT Return). |
| <ul> <li>VAT on fuel</li> <li>VAT on purchases</li> <li>VAT on sales</li> <li>VAT on the purchase of equipment</li> </ul>                                                                                                    |                                                                                                    |                                                       |
| Which of the following would be classed as outside t                                                                                                    | he scope of VAT?                                                                                    |                                                       |
| <ul> <li>Sales</li> <li>Drawings</li> <li>Electricity</li> <li>Food</li> </ul>                                                                                                    |                                                                                                    |                                                       |
| If a single VAT Account has a credit balance of £156                                                                                                    | 2.35 this means that:                                                                               |                                                       |
| <ul> <li>The business owes HMRC £1562.35</li> <li>HMRC owes the business £1562.35</li> <li>The business owes its suppliers VAT of £1562.35</li> <li>Customers owe VAT of £1562.35 to the business</li> </ul>                                     | 5                                                                                                   |                                                       |

| Julian is VAT registered and raises an invoice to Edwin for £560 plus VAT. When the transaction is entered into Julian's accounts, to where will the various elements of the invoice be posted?  Debit Sales Account £560, Debit VAT Input Account £112, Credit Edwin £672 Credit Sales Account £560, Credit VAT Output Account £112, Credit Edwin £672 Credit Sales Account £560, Credit VAT Output Account £112, Debit Edwin £672 Credit Sales Account £560, Credit VAT Output Account £112, Debit Edwin £672 Credit Sales Account £560, Credit VAT Output Account £112, Debit Edwin £672 London Light & Co. is VAT registered and raises an invoice to RB Interior Design for electrical lamps to the value of £650 plus VAT. When the transaction is entered into London Light & Co's accounts, to where will the various elements of the invoice be posted? Debit Sales Account £550, Credit VAT Output Account £130,00; Credit VAT Output Account £130,00; Credit VAT Output Account £130,00; Credit VAT Output Account £130,00; Credit VAT Output Account £130,00; Credit London Light & Co £780 Debit Purchases Account £650; Debit VAT Input Account £130,00; Credit RB Interior Design £780,00; Credit Sales Account £130,00; Credit RB Interior Design £780,00; Credit Sales Account £130,00; Credit RB Interior Design £780,00; Credit Sales Account £130,00; Credit RB Interior Design £780,00; Credit Sales Account £130,00; Credit RB Interior Design £780,00; Credit Sales Account £130,00; Credit RB Interior Design £780,00; Credit Sales Account £130,00; Credit RB Interior Design £780,00; Credit Sales Account £10,00; Credit RB Interior Design £780,00; Credit Sales Account £12,00; Credit RB Interior Design £780,00; Credit Sales £64,00; Credit VAT Output £12,80; Credit ABC Ltd £76,80 Credit Sales £64,00; Credit VAT Output £12,80; Credit ABC Ltd £76,80 Credit Sales £64,00; Credit VAT Output £12,80; Credit ABC Ltd £76,80 Credit Sales £64,00; Credit VAT Output £12,80; Credit ABC Ltd £76,80 Credit Sales £64,00; Credit VAT Output £12,80; Credit ABC Ltd £76,80 Credit Sales £64,00;  | Credit Sales and Returns                                                      | Time remaining: 1 hour 5 minutes                                            | This section contains <b>2.000 marks</b>                                                | Next >                 |
|----------------------------------------------------------------------------------------------------|-------------------------------------------------------------------------------|-----------------------------------------------------------------------------|-----------------------------------------------------------------------------------------|------------------------|
| Julian is VAT registered and raises an invoice to Edwin for £560 plus VAT. When the transaction is entered into Julian's accounts, to where will the various elements of the invoice be posted?  Debit Sales Account £560, Debit VAT Input Account £112, Credit Edwin £672 Credit Sales Account £560, Credit VAT Input Account £112, Debit Edwin £672 Credit Sales Account £560, Credit VAT Output Account £112, Debit Edwin £672 Credit Sales Account £560, Credit VAT Output Account £112, Debit Edwin £672 Credit Sales Account £560, Credit VAT Output Account £112, Debit Edwin £672 Credit Sales Account £560, Credit VAT Output Account £112, Debit Edwin £672 Credit Sales Account £650, Credit VAT Output Account £112, Debit Edwin £672 Credit Sales Account £650, Credit VAT Output Account £112, Debit Edwin £672 London Light & Co. is VAT registered and raises an invoice to RB Interior Design for electrical lamps to the value of £650 plus VAT. When the transaction is entered into London Light & Co's accounts, to where will the various elements of the invoice be posted? Debit Rolnon Light & Co £780.00; Credit Sales Account £650.00; Credit VAT Output Account £130.00 Debit RB Interior Design £780.00; Credit VAT Output Account £130.00; Credit London Light & Co £780 Debit Purchases Account £650; Debit VAT Input Account £130.00; Credit RB Interior Design £780.00 Belti Purchases Account £650; Debit VAT Input Account £130.00; Credit RB Interior Design £780.00 Billy James is VAT registered and sells goods for £76.80 (incl. VAT) to ABC Ltd. When the transaction is entered into Billy James' accounts, to where will the various elements of the invoice be posted? Debit Sales £64.00; Credit VAT Output £13.00; Credit ABC Ltd £76.80 Credit Sales £64.00; Credit VAT Output £13.00; Debit ABC Ltd £76.80 Credit Sales £64.00; Credit VAT Output £13.00; Debit ABC Ltd £76.80 Credit Sales £64.00; Credit VAT Output £13.00; Debit ABC Ltd £76.80 Credit Sales £64.00; Credit VAT Output £13.00; Debit ABC Ltd £76.80 Credit Sales £76.80; Credit VAT Output £13.00; Debit AB |                                                                               |                                                                             |                                                                                         |                        |
| Debit Sales Account £560, Debit VAT Input Account £112, Credit Edwin £672 Debit Sales Account £560, Debit VAT Output Account £112, Debit Edwin £672 Credit Sales Account £560, Credit VAT Output Account £112, Debit Edwin £672 Credit Sales Account £560, Credit VAT Output Account £112, Debit Edwin £672 London Light & Co. is VAT registered and raises an invoice to RB Interior Design for electrical lamps to the value of £650 plus VAT. When the transaction is entered into London Light & Co's accounts, to where will the various elements of the invoice be posted? Debit RB Interior Design £780.00; Credit Sales Account £650.00; Credit VAT Output Account £130.00 Debit RB Interior Design £780.00; Credit Sales Account £650.00; Credit VAT Output Account £130.00 Debit RB Interior Design £780.00; Credit £300.00; Credit CAT Output Account £130.00 Debit RB Interior Design £780.00; Credit L300.00; Credit L300.00; Credit                                                              | Julian is VAT registered and raises an invoice to Edwin for                   | £560 plus VAT. When the transaction is entered into Julian's accounts, to   | where will the various elements of the invoice be posted?                               |                        |
| Debit Sales Account £560, Debit VAT Output Account £112, Credit Edwin £672 Credit Sales Account £580, Credit VAT Input Account £112, Debit Edwin £672 Credit Sales Account £560, Credit VAT Output Account £112, Debit Edwin £672 London Light & Co. is VAT registered and raises an invoice to RB Interior Design for electrical lamps to the value of £650 plus VAT. When the transaction is entered into London Light & Co's accounts, to where will the various elements of the invoice be posted? Debit London Light & Co £780.00; Credit Sales Account £650.00; Credit VAT Output Account £130.00; Oredit VAT Output Account £130.00; Credit VAT Output Account £130.00; Credit Sales Account £650.00; Credit Cardit Condon Light & Co £780 Debit Purchases Account £650; Debit VAT Input Account £130.00; Credit London Light & Co £780 Debit Purchases Account £650; Debit VAT Input Account £130.00; Credit London Light & Co £780 Debit Purchases Account £650; Debit VAT Input Account £130.00; Credit RB Interior Design £780.00; Billy James is VAT registered and sells goods for £76.80 (incl. VAT) to ABC Ltd. When the transaction is entered into Billy James' accounts, to where will the various elements of the invoice be posted? Debit Sales £64.00; Credit VAT Output £12.80; Credit ABC Ltd £76.80 Credit Sales £64.00; Credit VAT Output £12.80; Debit ABC Ltd £76.80 Credit Sales £64.00; Credit VAT Output £12.80; Debit ABC Ltd £76.80 Credit Sales £64.00; Credit VAT Output £12.80; Debit ABC Ltd £76.80 Credit Sales £64.00; Credit VAT Output £12.80; Debit ABC Ltd £76.80 Credit Sales £64.00; Credit VAT Output £12.80; Debit ABC Ltd £76.80 Credit Sales £64.00; Credit VAT Output £12.80; Debit ABC Ltd £76.80 Credit Sales £64.00; Credit VAT Output £12.80; Debit ABC Ltd £76.80 Credit Sales £76.80; Credit VAT Output £12.80; Debit ABC Ltd £76.80 Credit Sales £76.80; Credit VAT Output £12.80; Debit ABC Ltd £76.80 Credit Sales £76.80;                                                                                                    | O Debit Sales Account £560, Debit VAT Input Account £                         | 112, Credit Edwin £672                                                      |                                                                                         |                        |
| Credit Sales Account £560, Credit VAT Input Account £112, Debit Edwin £672 Credit Sales Account £560, Credit VAT Output Account £112, Debit Edwin £672 London Light & Co. is VAT registered and raises an invoice to RB Interior Design for electrical lamps to the value of £650 plus VAT. When the transaction is entered into London Light & Co's accounts, to where will the various elements of the invoice be posted? Debit London Light & Co £780.00; Credit Sales Account £650.00; Credit VAT Output Account £130.00 Debit RB Interior Design £780.00; Credit Sales Account £650.00; Credit VAT Output Account £130.00 Debit Purchases Account £130.00; Credit London Light & Co £780 Debit Purchases Account £650, Debit VAT Input Account £130.00; Credit RB Interior Design £780.00 Billy James is VAT registered and sells goods for £76.80 (incl. VAT) to ABC Ltd. When the transaction is entered into Billy James' accounts, to where will the various elements of the invoice be posted? Debit Sales £64.00; Credit VAT Output £12.80; Credit ABC Ltd £76.80 Credit Sales £64.00; Credit VAT Output £12.80; Credit ABC Ltd £76.80 Credit Sales £64.00; Credit VAT Output £12.80; Debit ABC Ltd £76.80 Credit Sales £64.00; Credit VAT Output £12.80; Credit ABC Ltd £76.80 Credit Sales £64.00; Credit VAT Output £12.80; Debit ABC Ltd £76.80 Credit Sales £64.00; Credit VAT Output £12.80; Credit ABC Ltd £76.80 Credit Sales £64.00; Credit VAT Output £12.80; Credit ABC Ltd £76.80 Credit Sales £64.00; Credit VAT Output £12.80; Credit ABC Ltd £76.80 Credit Sales £64.00; Credit VAT Output £12.80; Credit ABC Ltd £76.80 Credit Sales £64.00; Credit VAT Output £12.80; Credit ABC Ltd £76.80 Credit Sales £64.00; Credit VAT Output £12.80; Credit ABC Ltd £76.80 Credit Sales £64.00; Credit VAT Output £12.30; Debit ABC Ltd £76.80 Credit Sales £64.80; Credit VAT Output £12.30; Debit ABC Ltd £76.80 Credit Sales £76.80; Credit VAT Output £12.30; Debit ABC Ltd £76.80 Credit Sales £76.80; Credit VAT Output £12.30; Debit ABC Ltd £72.80 Credit Sales £76.80; Credit VAT Output £13.36; D  | O Debit Sales Account £560, Debit VAT Output Account                          | £112, Credit Edwin £672                                                     |                                                                                         |                        |
| Credit Sales Account £560, Credit VAT Output Account £112, Debit Edwin £672 London Light & Co. is VAT registered and raises an invoice to RB Interior Design for electrical lamps to the value of £650 plus VAT. When the transaction is entered into London Light & Co's accounts, to where will the various elements of the invoice be posted? Debit London Light & Co £780.00; Credit Sales Account £650.00; Credit VAT Output Account £130.00 Debit RB Interior Design £780.00; Credit Sales Account £650.00; Credit VAT Output Account £130.00 Debit RB Interior Design £780.00; Credit Sales Account £650.00; Credit UAT Output Account £130.00 Debit Purchases Account £130.00; Credit London Light & Co £780 Debit Purchases Account £650; Debit VAT Input Account £130.00; Credit London Light & Co £780 Billy James is VAT registered and sells goods for £76.80 (incl. VAT) to ABC Ltd. When the transaction is entered into Billy James' accounts, to where will the various elements of the invoice be posted? Debit Sales £64.00; Credit VAT Output £12.80; Credit ABC Ltd £76.80 Credit Sales £64.00; Credit VAT Output £12.80; Credit ABC Ltd £76.80 Credit Sales £64.00; Credit VAT Output £12.80; Debit ABC Ltd £76.80 Credit Sales £64.00; Credit VAT Output £13.36; Debit ABC Ltd £76.80 Credit Sales £76.80; Credit VAT Output £13.36; Debit ABC Ltd £92.16                                                                                                    | Credit Sales Account £560, Credit VAT Input Account                           | £112, Debit Edwin £672                                                      |                                                                                         |                        |
| London Light & Co. is VAT registered and raises an invoice to RB Interior Design for electrical lamps to the value of £650 plus VAT. When the transaction is entered into London Light & Co's accounts, to where will the various elements of the invoice be posted?  Debit London Light & Co £780.00; Credit Sales Account £650.00; Credit VAT Output Account £130.00 Debit RB Interior Design £780.00; Credit Sales Account £130.00; Credit VAT Output Account £130.00 Debit RB Interior Design £780.00; Credit Sales Account £130.00; Credit London Light & Co £780 Debit Purchases Account £130.00; Debit VAT Input Account £130.00; Credit RB Interior Design £780.00 Billy James is VAT registered and sells goods for £76.80 (incl. VAT) to ABC Ltd. When the transaction is entered into Billy James' accounts, to where will the various elements of the invoice be posted? Debit Sales £64.00; Debit VAT Output £12.80; Credit ABC Ltd £76.80 Credit Sales £64.00; Credit VAT Output £12.80; Debit ABC Ltd £76.80 Credit Sales £64.00; Credit VAT Output £12.80; Debit ABC Ltd £76.80 Credit Sales £64.00; Credit VAT Output £12.80; Debit ABC Ltd £76.80 Credit Sales £64.00; Credit VAT Output £12.80; Debit ABC Ltd £76.80 Credit Sales £64.00; Credit VAT Output £12.80; Debit ABC Ltd £76.80 Credit Sales £64.00; Credit VAT Output £12.80; Debit ABC Ltd £76.80 Credit Sales £64.00; Credit VAT Output £12.80; Debit ABC Ltd £76.80 Credit Sales £64.00; Credit VAT Output £12.80; Debit ABC Ltd £76.80 Credit Sales £64.00; Credit VAT Output £12.80; Debit ABC Ltd £76.80 Credit Sales £64.00; Credit VAT Output £12.80; Debit ABC Ltd £76.80 Credit Sales £64.00; Credit VAT Output £12.80; Debit ABC Ltd £76.80 Credit Sales £64.00; Credit VAT Output £12.80; Debit ABC Ltd £76.80 Credit Sales £64.00; Credit VAT Output £12.80; Debit ABC Ltd £76.80 Credit Sales £66.00; Credit VAT Output £15.36; Debit ABC Ltd £76.80 Credit Sales £76.80; Credit VAT Output £15.36; Debit ABC Ltd £76.80 Credit Sales £76.80; Credit VAT Output £15.36; Debit ABC Ltd £72.80 Credit Sales £76.80; Credit VAT Output | O Credit Sales Account £560, Credit VAT Output Account                        | 1t £112, Debit Edwin £672                                                   |                                                                                         |                        |
| London Light & Co. is VAT registered and raises an invoice to RB Interior Design for electrical lamps to the value of £650 plus VAT. When the transaction is entered into London Light & Co's accounts, to where will the various elements of the invoice be posted?         O Debit London Light & Co £780.00; Credit Sales Account £650.00; Credit VAT Output Account £130.00         O Debit RB Interior Design £780.00; Credit Sales Account £650.00; Credit VAT Output Account £130.00         O Debit Purchases Account £130.00; Debit VAT Input Account £130.00; Credit London Light & Co £780         O Debit Purchases Account £650; Debit VAT Input Account £130.00; Credit RB Interior Design £780.00;         Billy James is VAT registered and sells goods for £76.80 (incl. VAT) to ABC Ltd. When the transaction is entered into Billy James' accounts, to where will the various elements of the invoice be posted?         O Debit Sales £64.00; Debit VAT Output £12.80; Credit ABC Ltd £76.80         O Credit Sales £64.00; Credit VAT Output £12.80; Debit ABC Ltd £76.80         O Credit Sales £64.00; Credit VAT Output £12.80; Debit ABC Ltd £76.80                                                                                                    |                                                                               |                                                                             |                                                                                         |                        |
| <ul> <li>Debit London Light &amp; Co £780.00; Credit Sales Account £650.00; Credit VAT Output Account £130.00</li> <li>Debit RB Interior Design £780.00; Credit Sales Account £650.00; Credit VAT Output Account £130.00</li> <li>Debit Purchases Account £130.00; Debit VAT Input Account £130.00; Credit London Light &amp; Co £780</li> <li>Debit Purchases Account £650; Debit VAT Input Account £130.00; Credit RB Interior Design £780.00</li> </ul>                                                                                                    | London Light & Co. is VAT registered and raises an invoice invoice be posted? | to RB Interior Design for electrical lamps to the value of £650 plus VAT. V | When the transaction is entered into London Light & Co's accounts, to where will the va | arious elements of the |
| <ul> <li>Debit RB Interior Design £780.00; Credit Sales Account £650.00; Credit VAT Output Account £130.00</li> <li>Debit Purchases Account £130.00; Debit VAT Input Account £130.00; Credit London Light &amp; Co £780</li> <li>Debit Purchases Account £650; Debit VAT Input Account £130.00; Credit RB Interior Design £780.00</li> </ul> Billy James is VAT registered and sells goods for £76.80 (incl. VAT) to ABC Ltd. When the transaction is entered into Billy James' accounts, to where will the various elements of the invoice be posted? Debit Sales £64.00; Debit VAT Output £12.80; Credit ABC Ltd £76.80 Credit Sales £64.00; Credit VAT Output £12.80; Debit ABC Ltd £76.80 Credit Sales £64.00; Credit VAT Output £12.80; Debit ABC Ltd £76.80 Credit Sales £64.00; Credit VAT Output £12.80; Debit ABC Ltd £76.80 Credit Sales £64.00; Credit VAT Output £12.80; Debit ABC Ltd £76.80                                                                                                    | O Debit London Light & Co £780.00; Credit Sales Accou                         | nt £650.00; Credit VAT Output Account £130.00                               |                                                                                         |                        |
| <ul> <li>Debit Purchases Account £130.00; Debit VAT Input Account £130.00; Credit London Light &amp; Co £780</li> <li>Debit Purchases Account £650; Debit VAT Input Account £130.00; Credit RB Interior Design £780.00</li> <li>Billy James is VAT registered and sells goods for £76.80 (incl. VAT) to ABC Ltd. When the transaction is entered into Billy James' accounts, to where will the various elements of the invoice be posted?</li> <li>Debit Sales £64.00; Debit VAT Output £12.80; Credit ABC Ltd £76.80</li> <li>Credit Sales £64.00; Credit VAT Output £12.80; Debit ABC Ltd £76.80</li> <li>Credit Sales £64.00; Credit VAT Output £12.80; Debit ABC Ltd £76.80</li> <li>Credit Sales £76.80; Credit VAT Output £12.80; Debit ABC Ltd £276.80</li> </ul>                                                                                                    | O Debit RB Interior Design £780.00; Credit Sales Accou                        | nt £650.00; Credit VAT Output Account £130.00                               |                                                                                         |                        |
| <ul> <li>Debit Purchases Account £650; Debit VAT Input Account £130.00; Credit RB Interior Design £780.00</li> <li>Billy James is VAT registered and sells goods for £76.80 (incl. VAT) to ABC Ltd. When the transaction is entered into Billy James' accounts, to where will the various elements of the invoice be posted?</li> <li>Debit Sales £64.00; Debit VAT Output £12.80; Credit ABC Ltd £76.80</li> <li>Credit Sales £64.00; Credit VAT Output £12.80; Debit ABC Ltd £76.80</li> <li>Credit Sales £64.00; Credit VAT Output £12.80; Debit ABC Ltd £76.80</li> <li>Credit Sales £76.80; Credit VAT Output £15.36; Debit ABC Ltd £92.16</li> </ul>                                                                                                    | O Debit Purchases Account £130.00; Debit VAT Input A                          | count £130.00; Credit London Light & Co £780                                |                                                                                         |                        |
| Billy James is VAT registered and sells goods for £76.80 (incl. VAT) to ABC Ltd. When the transaction is entered into Billy James' accounts, to where will the various elements of the invoice be posted?<br>O Debit Sales £64.00; Debit VAT Output £12.80; Credit ABC Ltd £76.80<br>O Credit Sales £64.00; Credit VAT Output £12.80; Debit ABC Ltd £76.80<br>O Credit Sales £64.00; Credit VAT Output £15.36; Debit ABC Ltd £76.80                                                                                                    | O Debit Purchases Account £650; Debit VAT Input Acco                          | unt £130.00; Credit RB Interior Design £780.00                              |                                                                                         |                        |
| Billy James is VAT registered and sells goods for £76.80 (incl. VAT) to ABC Ltd. When the transaction is entered into Billy James' accounts, to where will the various elements of the invoice be posted?<br>O Debit Sales £64.00; Debit VAT Output £12.80; Credit ABC Ltd £76.80<br>O Credit Sales £64.00; Credit VAT Output £12.80; Debit ABC Ltd £76.80<br>O Credit Sales £76.80; Credit VAT Output £15.36; Debit ABC Ltd £92.16                                                                                                    |                                                                               |                                                                             |                                                                                         |                        |
| <ul> <li>Debit Sales £64.00; Debit VAT Output £12.80; Credit ABC Ltd £76.80</li> <li>Credit Sales £64.00; Credit VAT Output £12.80; Debit ABC Ltd £76.80</li> <li>Credit Sales £76.80; Credit VAT Output £15.36; Debit ABC Ltd £92.16</li> </ul>                                                                                                    | Billy James is VAT registered and sells goods for $\pm 76.80$ (in             | icl. VAT) to ABC Ltd. When the transaction is entered into Billy James' ac  | counts, to where will the various elements of the invoice be posted?                    |                        |
| <ul> <li>Credit Sales £64.00; Credit VAT Output £12.80; Debit ABC Ltd £76.80</li> <li>Credit Sales £76.80; Credit VAT Output £15.36; Debit ABC Ltd £92.16</li> </ul>                                                                                                    | O Debit Sales £64.00; Debit VAT Output £12.80; Credit                         | ABC Ltd £76.80                                                              |                                                                                         |                        |
| ○ Credit Sales £76.80; Credit VAT Output £15.36; Debit ABC Ltd £92.16                                                                                                    | Credit Sales £64.00; Credit VAT Output £12.80; Debit                          | ABC Ltd £76.80                                                              |                                                                                         |                        |
|                                                                                                    | Credit Sales £76.80; Credit VAT Output £15.36; Debit                          | ABC Ltd £92.16                                                              |                                                                                         |                        |
| ○ Debit Sales £76.80; Credit VAT Output £12.80; Credit ABC Ltd £64.00                                                                                                    | O Debit Sales £76.80; Credit VAT Output £12.80; Credit                        | ABC Ltd £64.00                                                              |                                                                                         |                        |

| ered wholesaler to a retail                                                                                                    | outlet that sells children's item:                                                                                                    | s:                                                                                                    |  |  |  |  |  |
|----------------------------------------------------------------------------------------------------|----------------------------------------------------------------------------------------------------|----------------------------------------------------------------------------------------------------|--|--|--|--|--|
| 10 baby cots at £55 each, 15 play pens at £25.50 each and 5 baby changing tables at £45.50, all of which are standard rated.                     |                                                                                                    |                                                                                                    |  |  |  |  |  |
| In addition, the business sells 5 baby car chairs at £56 and 10 children's car seats at £45, all of which attract the reduced rate of VAT at 5%. |                                                                                                    |                                                                                                    |  |  |  |  |  |
| v which will be printed out                                                                                                    | on headed stationery.                                                                                                    |                                                                                                    |  |  |  |  |  |
| Unit Price                                                                                                    | VAT Rate                                                                                                    | Net                                                                                                    |  |  |  |  |  |
| 55.00                                                                                                    | Standard                                                                                                    |                                                                                                    |  |  |  |  |  |
| 25.50                                                                                                    | Standard                                                                                                    |                                                                                                    |  |  |  |  |  |
| 45.50                                                                                                    | Standard                                                                                                    |                                                                                                    |  |  |  |  |  |
| 56.00                                                                                                    | Reduced                                                                                                    |                                                                                                    |  |  |  |  |  |
| 45.00                                                                                                    | Reduced                                                                                                    |                                                                                                    |  |  |  |  |  |
|                                                                                                    |                                                                                                    |                                                                                                    |  |  |  |  |  |
|                                                                                                    | List Price of goods                                                                                                    |                                                                                                    |  |  |  |  |  |
|                                                                                                    | Total VAT                                                                                                    |                                                                                                    |  |  |  |  |  |
|                                                                                                    | Gross Invoice Price                                                                                                    |                                                                                                    |  |  |  |  |  |
| VAT at 20%                                                                                                    | 6                                                                                                    |                                                                                                    |  |  |  |  |  |
|                                                                                                    |                                                                                                    |                                                                                                    |  |  |  |  |  |
| VAT at 5%                                                                                                    | 6                                                                                                    |                                                                                                    |  |  |  |  |  |
| t                                                                                                    | tered wholesaler to a retail<br>aby changing tables at £45.3<br>hildren's car seats at £45, a<br>w which will be printed out<br>Unit Price<br>55.00<br>25.50<br>45.50<br>56.00<br>45.00 | tered wholesaler to a retail outlet that sells children's items<br>aby changing tables at £45.50, all of which are standard rate<br>hildren's car seats at £45, all of which attract the reduced r<br>w which will be printed out on headed stationery.<br>Unit Price VAT Rate<br>55.00 Standard<br>25.50 Standard<br>45.50 Standard<br>56.00 Reduced<br>45.00 Reduced<br>45.00 Reduced<br>List Price of goods<br>Total VAT<br>Gross Invoice Price<br>VAT at 20% |  |  |  |  |  |

### Posting Purchase invoices

Time remaining: 1 hour 5 minutes

This section contains 16.000 marks

Next >

Kitted Out, a VAT registered company, provides you with details of the following four purchase invoices that need to be posted for the month of March 2021. All are inclusive of VAT where appropriate and at the relevant rate.

| Supplier             | Description                                    | Invoice<br>Number | Invoice Date | Amount<br>(Gross) | Notes                                                     |
|----------------------|------------------------------------------------|-------------------|--------------|-------------------|-----------------------------------------------------------|
| Kids Clothing Co.    | 25 x T- Shirts (assorted ages from 2-10 years) | 360152            | 08/03/21     | 240.00            | Goods for resale from a VAT registered supplier           |
| Snazzy Sneakers      | 10 x Kids Trainers (up to size 6)              | 001369            | 10/03/21     | 480.00            | Goods for resale from a VAT registered supplier           |
| Carol's Clothes      | 12 x Scarves                                   | CC151             | 12/03/21     | 144.00            | Goods for resale from a non-VAT registered supplier       |
| Office Solutions Ltd | Paper and Ink                                  | 09123OC           | 20/03/21     | 84.00             | Goods for internal use from a non-VAT registered supplier |

e nominal account and VAT codes and entering relevant figures for the net amount and VAT into the appropriate fields, complete the entry of the above invoices, ensuring that you correctly identify and deal with the VAT situation for each.

Note: Each account name shows the section of the chart of accounts in which it appears. There may be more than one correct answer to the VAT code selected as different software packages use different treatment for non-VAT registered suppliers.

| Supplier             | Invoice No | Invoice Date | Nominal Account | VAT Code | Net | VAT | Gross  |
|----------------------|------------|--------------|-----------------|----------|-----|-----|--------|
| Kids Clothing Co.    | 360152     | 08/03/2021   | ~               | ~        |     |     | 240.00 |
| Snazzy Sneakers      | 001369     | 10/03/2021   | ~               | ~        |     |     | 480.00 |
| Carol's Clothes      | CC151      | 12/03/2021   | ~               | ~        |     |     | 144.00 |
| Office Solutions Ltd | d 09123OC  | 20/03/2021   | ~               | ~        |     |     | 84.00  |
|                      |            |              |                 |          |     |     |        |

| Kids Clothing Co.              | 25 x T- Shirts (assorted ages from 2-10 years) | 360152            | 08/03/21         | 240.00         | Goods for resale from a VAT registered supplier             |
|--------------------------------|------------------------------------------------|-------------------|------------------|----------------|-------------------------------------------------------------|
| Snazzy Sneakers                | 10 x Kids Trainers (up to size 6)              | 001369            | 10/03/21         | 480.00         | Goods for resale from a VAT registered supplier             |
| Carol's Clothes                | 12 x Scarves                                   | CC151             | 12/03/21         | 144.00         | Goods for resale from a non-VAT registered supplier         |
| Office Solutions Ltd           | Paper and Ink                                  | 09123OC           | 20/03/21         | 84.00          | Goods for internal use from a non-VAT registered supplier   |
| The table below simulates a ge | eneric screen for entering purchase            | e invoices into a | computerised acc | ounting packag | e. Using the drop down selections to choose the appropriate |

| Posting Payroll Transactions                                             | Time remainin               | g: 1 hour 5 minutes          | This section contains <b>10.000 marks</b>                                                                          | Next >     |
|--------------------------------------------------------------------------|-----------------------------|------------------------------|----------------------------------------------------------------------------------------------------|------------|
| The following amounts refer to the monthly payroll for April.            |                             |                              |                                                                                                    |            |
| Gross salaries                                                           | £14,600.00                  |                              |                                                                                                    |            |
| PAYE deducted                                                            | £2,920.00                   |                              |                                                                                                    |            |
| Employee pension contributions<br>Employees' NICs                        | £450.00<br>£1,752.00        |                              |                                                                                                    |            |
| Employer's NICs                                                          | £2,014.00                   |                              |                                                                                                    |            |
| Employer pension contribution                                            | £1,600.00                   |                              |                                                                                                    |            |
| You are asked to post the ledger entries for the salaries bill for the m | onth. Enter the relevant an | oounts as a journal entry in | to either the debit or the credit column. You will have to calculate the net salaries due to finalise the complete | e journal. |
|                                                                          | Dr                          | Cr                           |                                                                                                    |            |
| Gross salaries                                                           |                             |                              |                                                                                                    |            |
| PAYE deducted (due to HMRC)                                              |                             |                              |                                                                                                    |            |
| Employees' NICs deducted (due to HMRC)                                   |                             |                              |                                                                                                    |            |
| Employees' pension deductions (due to pension provider)                  |                             |                              |                                                                                                    |            |
| Net salaries (due to employees)                                          |                             |                              |                                                                                                    |            |
| Employer's NICs (expense)                                                |                             |                              |                                                                                                    |            |
| Employer's NICs (due to HMRC)                                            |                             |                              |                                                                                                    |            |
| Employer pension contribution (expense)                                  |                             |                              |                                                                                                    |            |
| Employer pension contribution (due to pension provider)                  |                             |                              |                                                                                                    |            |
| What is the total cost, to the employer, of employing the staff for the  | month?                      |                              |                                                                                                    |            |

Time remaining: 1 hour 5 minutes

The following balances are taken from the accounts of Amy, a self-employed hairdresserat the end of a financial year. Firstly, identify whether the following accounts normally have a debit or a credit balance:

| Account                                                                                                    | Balance        | Dr or Cr                    |
|----------------------------------------------------------------------------------------------------|----------------|-----------------------------|
| Capital                                                                                                    | 1,650.00       | $\bigcirc$ Dr $\bigcirc$ Cr |
| Private Loan                                                                                                    | 800.00         | $\bigcirc$ Dr $\bigcirc$ Cr |
| Mobile Equipment                                                                                                    | 5,550.00       | ○ Dr ○ Cr                   |
| Bank overdraft                                                                                                    | 820.00         | $\bigcirc$ Dr $\bigcirc$ Cr |
| Cash                                                                                                    | 43.00          | ○ Dr ○ Cr                   |
| Creditors / Accuonts Payable / Purchases Ledger Control Account                                                                                                    | 450.00         | $\bigcirc$ Dr $\bigcirc$ Cr |
| Income from hairdressing services                                                                                                    | 2,000.00       | $\bigcirc$ Dr $\bigcirc$ Cr |
| Entertainment and gifts                                                                                                    | 192.00         | $\bigcirc$ Dr $\bigcirc$ Cr |
| Motor expenses                                                                                                    | 146.00         | $\bigcirc$ Dr $\bigcirc$ Cr |
| Admin expenses                                                                                                    | 200.00         | $\bigcirc$ Dr $\bigcirc$ Cr |
| Drawings                                                                                                    | 1,660.00       | $\bigcirc$ Dr $\bigcirc$ Cr |
| Calculate the totals of the Debit and Credit columns of a trial balance. Debit balances total: Credit balances total: If they do not agree, what would be the balance in a suspense account and would that | balance be a d | lebit or a credit balance   |
| Dr                                                                                                    | Cr             |                             |
| Suspense account entry:                                                                                                    |                |                             |

Once you have answered all the questions and clicked 'Finish' you will be taken to a screen which shows a summary of the sections of the exam.

| VAT Theory                   |
|------------------------------|
| VAT Calculations             |
| Chart of Accounts            |
| Calculation of Invoices      |
| Posting Purchase invoices    |
| Posting Sales Invoices       |
| Credit Purchases and Returns |
| Credit Sales and Returns     |
| Posting Payroll Transactions |
| Trial Balance                |

You may click on any section to go back to check your answers. It is your responsibility to check that you have completed all the tasks and that you are happy with your answers before you click 'Finish' from the final screen, at which point your answers will be submitted and you will no longer be able to gain access to this paper.